## How To: Create a Clickable Table of Contents (TOC)

Creating Clickable Table of Content for Word (PC)

1. First page should be a blank page to insert Table of Content

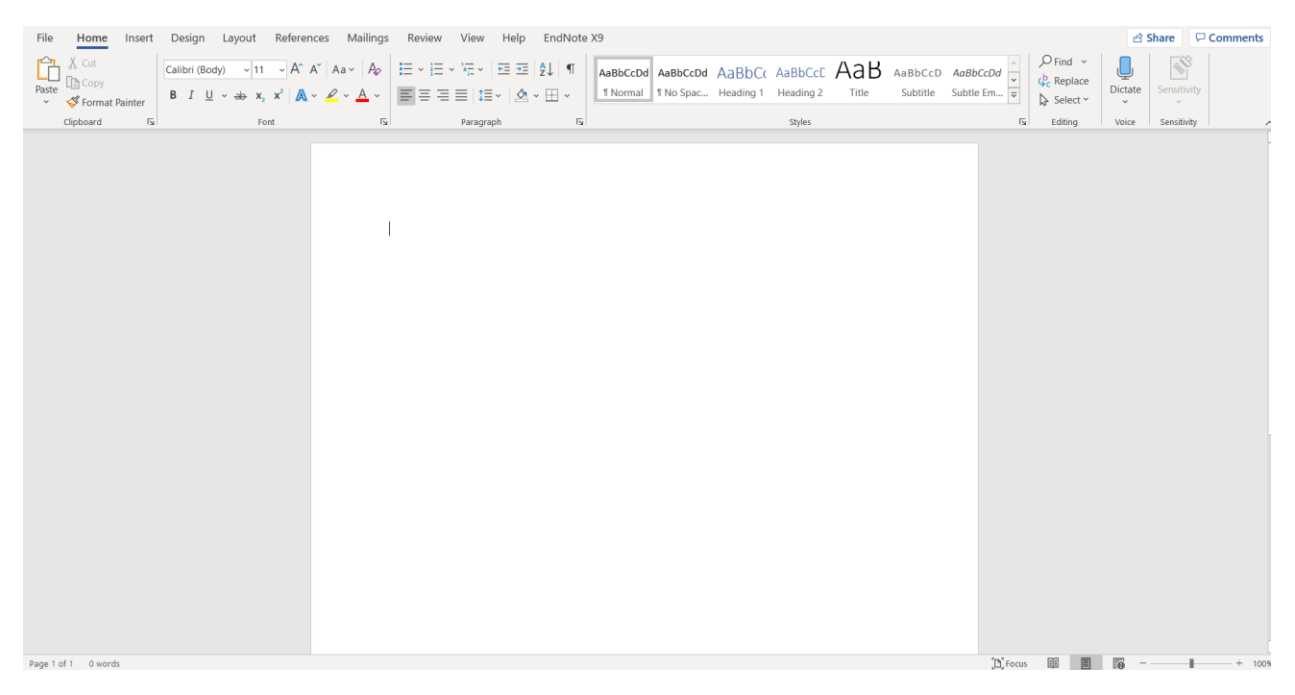

2. Highlight 1<sup>st</sup> section heading (should be consistent with Section 1, Section 2, etc.)

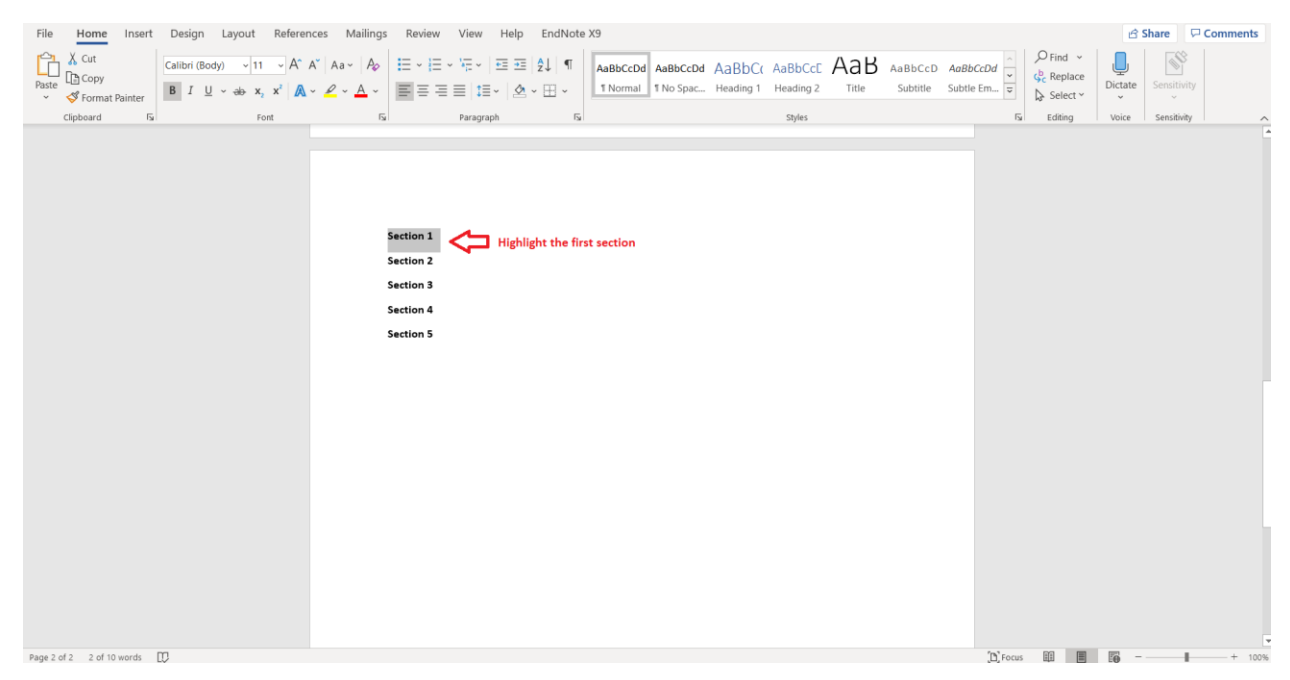

3. Under Styles at the top (when you are on the Home window in Word), click on Heading 1 (do this for each section heading. If subheadings, click on Heading 2 for the subheading, though should restrict to only one subheading to make it easier)

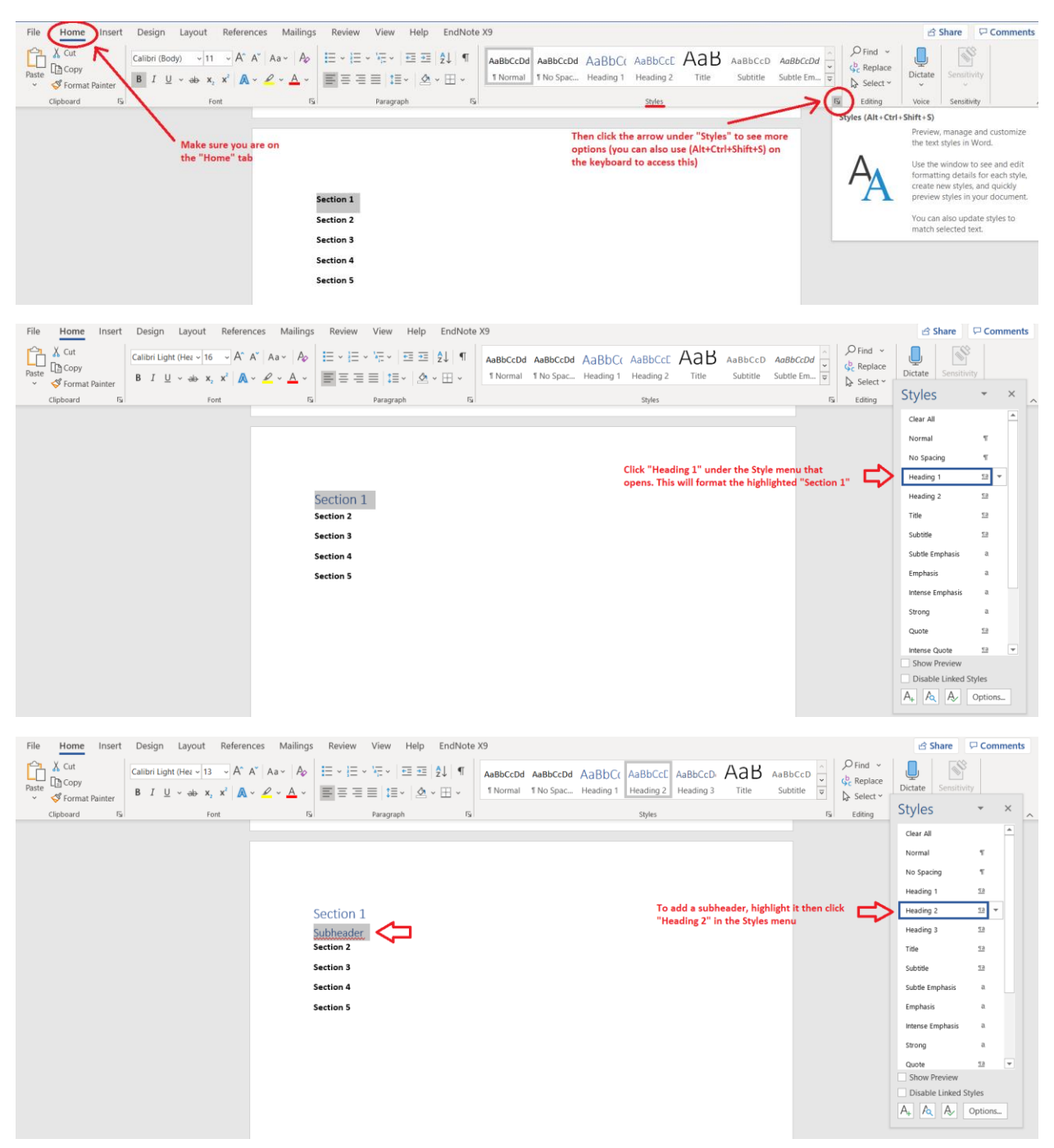

| File     Home     Insert     Design     Layout     Reference       Paste     Cattor     Cattor     Cattor     Cattor     A^2       Paste     Copy     B     I     U     - ebx x, x <sup>2</sup> A | A*       Aa ×       Ap       IIII × IIII × III × III × | Comments                           |
|----------------------------------------------------------------------------------------------------|----------------------------------------------------------------------------------------------------|------------------------------------|
| Clipboard 5 Font                                                                                                    | Fai Paragraph Fai Styles Fai Editinj                                                                                                    | , Styles 🔹 × 🔿                     |
|                                                                                                    | Make sure you are selecting<br>"Heading 1" for any new sections<br>Section 2<br>Section 3<br>Section 4<br>Section 5                                                                                                    | Clear All *                        |
|                                                                                                    | *Heading 2 should ONLY be<br>used for subheaders or it wil<br>not format properly                                                                                                    | Show Preview Disable Linked Styles |

4. After all sections have been designated with a Heading style, Go back up to first (blank) page

| File Home Insert Design Layout Refer                                                                                                    | ences Mailings Review View Help EndNote X9                                                                                   | 숨 Share 🛛 🖓 Comments                                           |
|----------------------------------------------------------------------------------------------------|----------------------------------------------------------------------------------------------------|----------------------------------------------------------------|
| Paste $\checkmark$ Cut<br>$Paste \checkmark$ $\checkmark$ Cut<br>$\checkmark$ $\checkmark$ Format Painter $\land$ $A$<br>$B I \sqcup \sim \Rightarrow x, x^2 \downarrow$ | A <sup>×</sup> Aa× A <sub>2</sub> H≡ v H≡ v H≡ v H≡ H H AabbccDd AabbccDd AabbCc Aa<br>A A A A A A A A A A A A A A A A A A A | BbCcE AaB AabbCcD AoBbCcDd<br>ading 2 Title Subtite Subtle Em. |
| Clipboard Fa Font                                                                                                    | Fu Paragraph Fu S                                                                                                    | Styles IS Editing Voice Sensitivity                            |
|                                                                                                    | When you go back to the blank first page, make sure you d<br>on the document so that the table will appear on this page      | lick<br>•                                                      |
| Page 1 of 2 11 words                                                                                                    |                                                                                                    | 12, feas III II II + 10                                        |

5. Click on the References window in Word

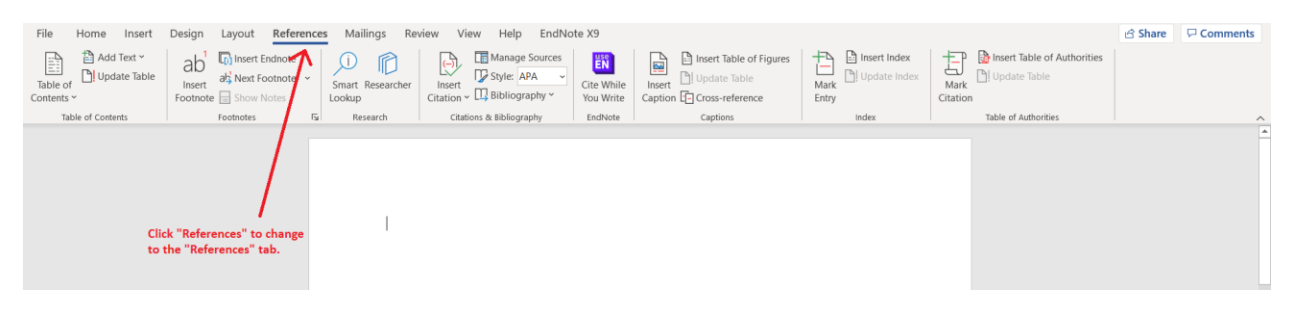

6. Click on Table of Content (on the far left) and select the Automatic Table 2 selection

| File Home Insert Design Layout Refe                                                                                                    | rences Mailings Review View Help EndNo                                                          | te X9                                                                                 |                                                       |                                                                              | Share     | Comments   |
|----------------------------------------------------------------------------------------------------|-------------------------------------------------------------------------------------------------|---------------------------------------------------------------------------------------|-------------------------------------------------------|------------------------------------------------------------------------------|-----------|------------|
| Add Text     Add Text     Add Text     Add Text     Add Text     Add Text     Add Text     Add     Add        | Smart Researcher<br>Lockup     Sesearch     Citation & Libiography     Citations & Bibliography | Cite While<br>You Write<br>EadNote<br>EadNote<br>Caption C Cross-reference<br>Caption | Mark Update Index<br>Mark Update Index<br>Entry Index | Insert Table of Authorities     Update Table     On     Table of Authorities |           |            |
| Table of Contents Und                                                                                                    | der "References," click "Table of                                                               |                                                                                       |                                                       |                                                                              |           | <b>A</b>   |
| document by adding a table of contents.                                                                                                    | itents" to open the menu                                                                        |                                                                                       |                                                       |                                                                              |           |            |
| Text using a heading style will be<br>included automatically. To include<br>more entires, select the text and<br>click Add Text. The table will be<br>refreshed when you click Update<br>Table.                                                                                                    |                                                                                                 |                                                                                       |                                                       |                                                                              |           |            |
| ⑦ Tell me more                                                                                                    |                                                                                                 |                                                                                       |                                                       |                                                                              |           |            |
|                                                                                                    |                                                                                                 |                                                                                       |                                                       |                                                                              |           |            |
| File Home Insert Design Layout Refer                                                                                                    | rences Mailings Review View Help EndNot                                                         | te X9                                                                                 | + Insert Index                                        | Insert Table of Authorities                                                  | 🖻 Share   | Comments   |
| Table of Update Table Insert                                                                                                    | Smart Researcher                                                                                | Cite While Insert                                                                     | Mark Update Index Mark                                | k Update Table                                                               |           |            |
| Contents * Footnote Show Notes Built-In                                                                                                    | esearch Citation & Lis Bibliography                                                             | You Write Caption L Cross-reference<br>EndNote Captions                               | Entry Citati<br>Index                                 | ON<br>Table of Authorities                                                   |           | ^          |
| Automatic Table 1                                                                                                    |                                                                                                 |                                                                                       |                                                       |                                                                              |           |            |
| Contents<br>Heading 1                                                                                                    |                                                                                                 |                                                                                       |                                                       |                                                                              |           |            |
| Heading 3                                                                                                    |                                                                                                 |                                                                                       |                                                       |                                                                              |           |            |
| Automatic Table 2                                                                                                    |                                                                                                 |                                                                                       |                                                       |                                                                              |           |            |
| Table of Contents                                                                                                    | In the "Table of                                                                                |                                                                                       |                                                       |                                                                              |           |            |
| Heading 1                                                                                                    | Contents" menu, cli-                                                                            | ick<br>"                                                                              |                                                       |                                                                              |           |            |
|                                                                                                    |                                                                                                 |                                                                                       |                                                       |                                                                              |           |            |
| Manual Table                                                                                                    |                                                                                                 |                                                                                       |                                                       |                                                                              |           |            |
| Table of Contents Type dwater title (level 1) Type chapter title (level 2)                                                                                                    |                                                                                                 |                                                                                       |                                                       |                                                                              |           |            |
| Type chapter title (level 1)                                                                                                    |                                                                                                 |                                                                                       |                                                       |                                                                              |           |            |
| More Tables of Contents from Office.com                                                                                                    | >                                                                                               |                                                                                       |                                                       |                                                                              |           |            |
| Lustom Table of Contents                                                                                                    |                                                                                                 |                                                                                       |                                                       |                                                                              |           |            |
| Bemove Table of Contents     Save Selection to Table of Contents Gallerv                                                                                                    |                                                                                                 |                                                                                       |                                                       |                                                                              |           |            |
| File Home Inset Desire Lewest D-f-                                                                                                    | mene Mailinge Paviay View Hala                                                                  | to VQ                                                                                 |                                                       |                                                                              | (d) Share | Comments   |
| Add Text ~ ab <sup>1</sup> Insert Endnote                                                                                                    |                                                                                                 | Insert Table of Figures                                                               | 🕂 🕒 Insert Index 🕂                                    | P 👔 Insert Table of Authorities                                              | es snare  | - Comments |
| Table of Contexts of Contexts | Smart Researcher                                                                                | Cite While Insert                                                                     | Mark Di Update Index Mai                              | Update Table                                                                 |           |            |
| Table of Contents Footnotes                                                                                                    | Fa Research Citations & Bibliography                                                            | EndNote Caption L- Cross-reference                                                    | Index                                                 | Table of Authorities                                                         |           | ^          |
|                                                                                                    |                                                                                                 |                                                                                       |                                                       |                                                                              |           | <u></u>    |
|                                                                                                    |                                                                                                 |                                                                                       |                                                       |                                                                              |           |            |
|                                                                                                    |                                                                                                 |                                                                                       |                                                       |                                                                              |           |            |
|                                                                                                    | Table of Contents                                                                               |                                                                                       | 2                                                     |                                                                              |           |            |
|                                                                                                    | Subheader                                                                                       |                                                                                       | 2                                                     |                                                                              |           |            |
|                                                                                                    | Section 2                                                                                       |                                                                                       | 2                                                     |                                                                              |           |            |
|                                                                                                    | Section 4                                                                                       |                                                                                       | 2                                                     |                                                                              |           |            |
|                                                                                                    | Section 5                                                                                       |                                                                                       | 2                                                     |                                                                              |           |            |

7. You should now be able to click on the individual TOC sections (Ctrl+click)

| File Home Insert Design                                                                               | Layout References                                                            | s Mailings Re                                                                                                    | eview View Help EndNo                               | te X9                   |                         |                       |                  |                             | 🖻 Share | Comments | J. |
|----------------------------------------------------------------------------------------------------|------------------------------------------------------------------------------|----------------------------------------------------------------------------------------------------|-----------------------------------------------------|-------------------------|-------------------------|-----------------------|------------------|-----------------------------|---------|----------|----|
| Table of Contents ~                                                                                   | Insert Endnote         ab Next Footnote         Show Notes                   | Smart Researcher<br>Lookup                                                                                                    | Insert<br>Citation ~ D Bibliography ~               | Cite While<br>You Write | Insert Table of Figures | Mark<br>Entry         | Mark<br>Citation | Insert Table of Authorities |         |          |    |
| Table of Contents                                                                                     | Footnotes Fa                                                                 | Research                                                                                                    | Citations & Bibliography                            | EndNote                 | Captions                | Index                 |                  | Table of Authorities        |         |          | ^  |
| Once the Table of Cont<br>created, you can use (C<br>Section and Subheader<br>taken to that section o | tents has been<br>:trl+Click) on each<br>to be immediately<br>f the document | Section<br>Section<br>Sectio | urrent Document<br>tri-Citik to follow link<br>on 1 |                         |                         | 2<br>2<br>2<br>2<br>2 |                  |                             |         |          |    |

8. To see the navigational window pane on the left, click on View and then click on Navigational Pane – you can then click on items in the Navigational Pane to move through the document

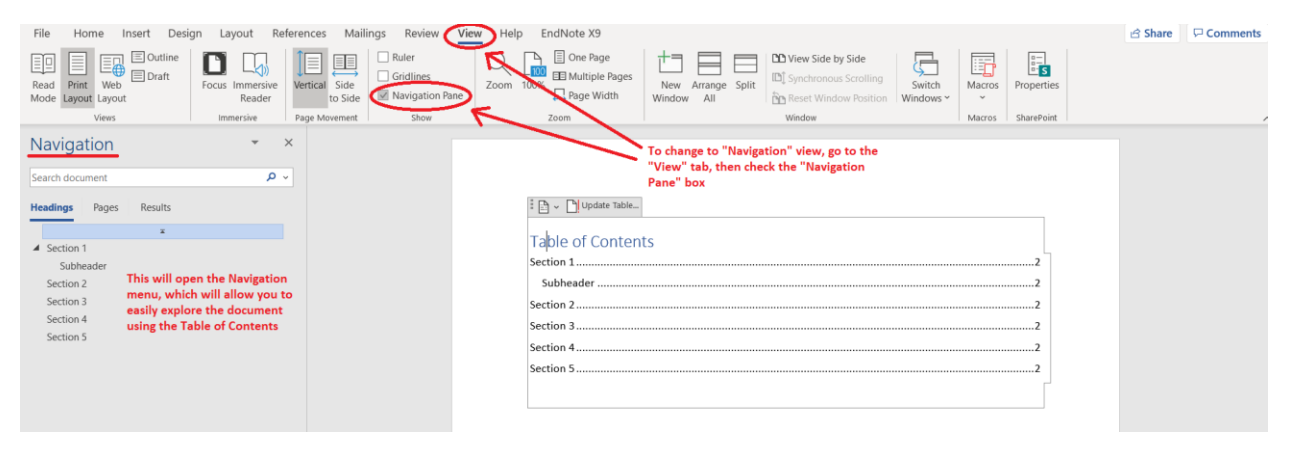

## Creating Clickable Table of Content for Word (MAC)

First page should be a blank page to insert Table of Contents

| Home Insert Draw Design                                                                                                    | Layout References Mailings Review View                                                                                                    |                                                                                                    | In the second second secon |
|----------------------------------------------------------------------------------------------------|----------------------------------------------------------------------------------------------------|----------------------------------------------------------------------------------------------------|----------------------------------------------------------------------------------------------------|
| Paste<br>Paste<br>Paste | · A^ A <sup>*</sup>   Aa •   A₂ ** A A<br>× A A •   Aa •   A₂ ** A ⊕   = = = = = =   =   = • + = • + = • + = + + = + + = + + = + + = + + = + + = + + = + + = + + = + + = + + = + + = + + = + + = + + = + + = + + = + + = + + = + + = + + = + + = + + = + + = + + = + + = + + = + + = + + = + + = + + + + + + + + + + + + + + + + + + + + | $\vec{x} \cdot   \vec{z}   \vec{T}$<br>$\vec{z} \cdot \vec{z}   \vec{T}$<br>$\vec{z} \cdot \vec{z}$<br>$\vec{z} \cdot \vec{z}$ | Dictate                                                                                                    |
|                                                                                                    |                                                                                                    |                                                                                                    |                                                                                                    |
|                                                                                                    |                                                                                                    |                                                                                                    |                                                                                                    |
|                                                                                                    |                                                                                                    |                                                                                                    |                                                                                                    |
|                                                                                                    |                                                                                                    |                                                                                                    |                                                                                                    |
|                                                                                                    |                                                                                                    |                                                                                                    |                                                                                                    |
|                                                                                                    |                                                                                                    |                                                                                                    |                                                                                                    |
|                                                                                                    |                                                                                                    |                                                                                                    |                                                                                                    |
| Page 1 of 1 0 words English (Unite                                                                                                    | ad States)                                                                                                    | 🖸 Focus 📄 🐻 📴 🚍                                                                                                    | + 100%                                                                                                    |

Highlight 1<sup>st</sup> section heading (should be consistent with Section 1, Section 2, etc.)

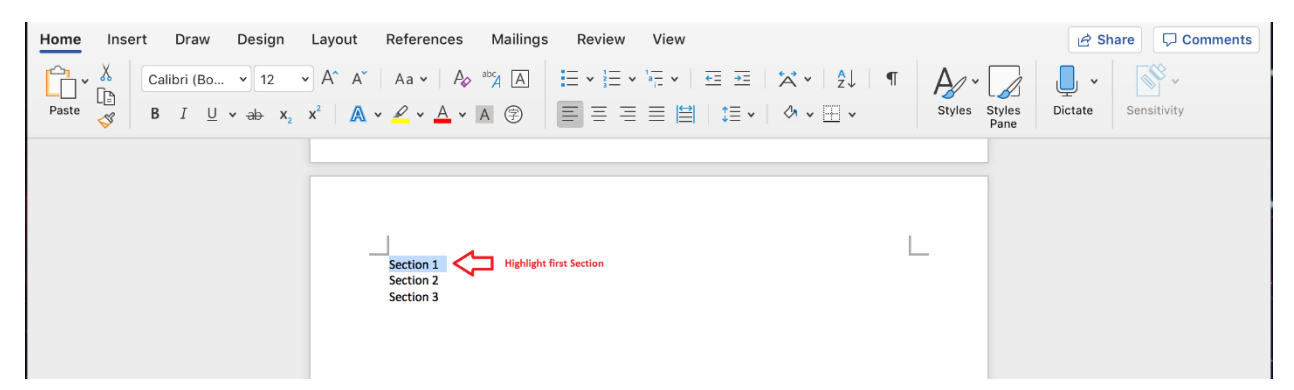

Under Styles at the top, click on Heading 1 (do this for each section heading. If subheadings, click on Heading 2 for subheading, though should restrict to only one subheading to make it easier)

Home Insert Draw Design Layout References Mailings Review View 🖻 Share 🛛 🖵 Comments Ĉ A ~ رال Paste Styles Styles Dictate Sensitivity  $\mathsf{B} \quad I \quad \sqcup \ \mathsf{v} \ \mathsf{ab} \ \mathsf{x}_2 \ \mathsf{x}^2 \ \mid \ \bigwedge \ \mathsf{v} \ \checkmark \ \bigwedge \ \mathsf{v} \ \bigwedge \ \mathfrak{s} \ \land \ (\mathfrak{F}) \ \blacksquare \ \blacksquare \ \blacksquare \ \blacksquare \ \blacksquare \ \blacksquare \ | \ \mathfrak{I} \equiv \mathsf{v} \ \mid \ \mathfrak{O} \ \mathsf{v} \ \blacksquare \ \mathsf{v}$ Styles Select "Styles" Make sure you are on the "Home" tab L Section 1 Section 2 Section 3 Mailings Share Comments Home Insert Draw Design Layout References Review View Х Calibri (Bo... **v** 12 × A^ A<sup>×</sup> | Aa × | A<sub>2</sub> → abc<sub>A</sub> | A | E × E × E × E × E ∞ E ∞ A × | 2↓ | ¶ A/~ Ľ`` × [] Paste В A • V • A • A ĒĒĒĒ**Ē**∐ | ∰ • | ∅ • ⊞ • Ι U 3 × ab х, x² AaBbCcDdEe AaBbCcDdEe AaBbCcDo BbCcDdE Normal No Spaci Heading 1 Heading 2 CcDdE∈ AaBbCcDdEe AaBbCcDdEe AaBbCcDdEe Select "Heading 1" in the Styles menu that opens Subtitle Subtle Emph. Emphasis Intense Emp... AaBbCcDdEe AABBCCDDEE AABBCCDDEE AABBCCDDE Section 1 ┥ Section 2 Quote Intense Quote Subtle Refer Intense Refer. Section 3 AaBbCcDdEe List Paragraph A Clear Formatting Comments Home Insert Draw Design Layout References Mailings Review View 🖻 Share ٦× - A^ A | Aa - | A₂ = A₂ = A₂ | A | 🗄 - 🗄 - 🗄 - | 🗄 - I = 🚈 | 🛣 - | 2↓ | ¶ Calibri Ligh... v 16 A⁄~ ~ Paste Styles Styles Dictate Sensitivity 3 B I Section 1 Once formatted, headers and subheaders should look like this Subheader Section 2 Section 3 Home Insert Draw Design Layout References Mailings Review View 🖻 Share 🛛 🖵 Comments Ļ - A^ A` | Aa - | A₂ = b²/ A | Ξ - Ξ - Έ - Έ - Ξ Ξ | 🛱 - 🗍 ¶ Calibri (Bo... 🖌 12 A/~ ~ Å Paste в  $I \quad \underline{\cup} \quad \mathbf{v} \quad \underline{\mathbf{w}} \quad \mathbf{x}_2 \quad \mathbf{x}^2 \quad | \quad \underline{\mathbf{A}} \quad \mathbf{v} \quad \underline{\mathbf{A}} \quad \mathbf{v} \quad \mathbf{A} \quad \textcircled{P}$ = = = = ⊨ | ;≡ • | ◊ • ⊞ • 3 AaBbCcDdEe AaBbCcDdEe AaBbCcDd AaBbCcDdE Normal No Spacing Heading 1 Heading 2 AaBbCcl Hea AaBbCcDdEr AaBbCcDdEt AaBbCcDdEe Subtitle Subtle Emph... Emphasis Intense Emp. AaBbCcDdFe AaBbCcDdEe AABBCCDDEF AABBCCDDEF Section 1 For any subheadings you Quote Intense Quote Subtle Refer... would like to create, highlight the subheader Intense Refer.. Subheader The select "Heading 2" Section 2 Section 3 for subheaders AaBbCcDdEe List Paragraph A Clear Formatting \*Make sure you are using "Heading 1" for any main sections and "Heading 2" for any subheaders

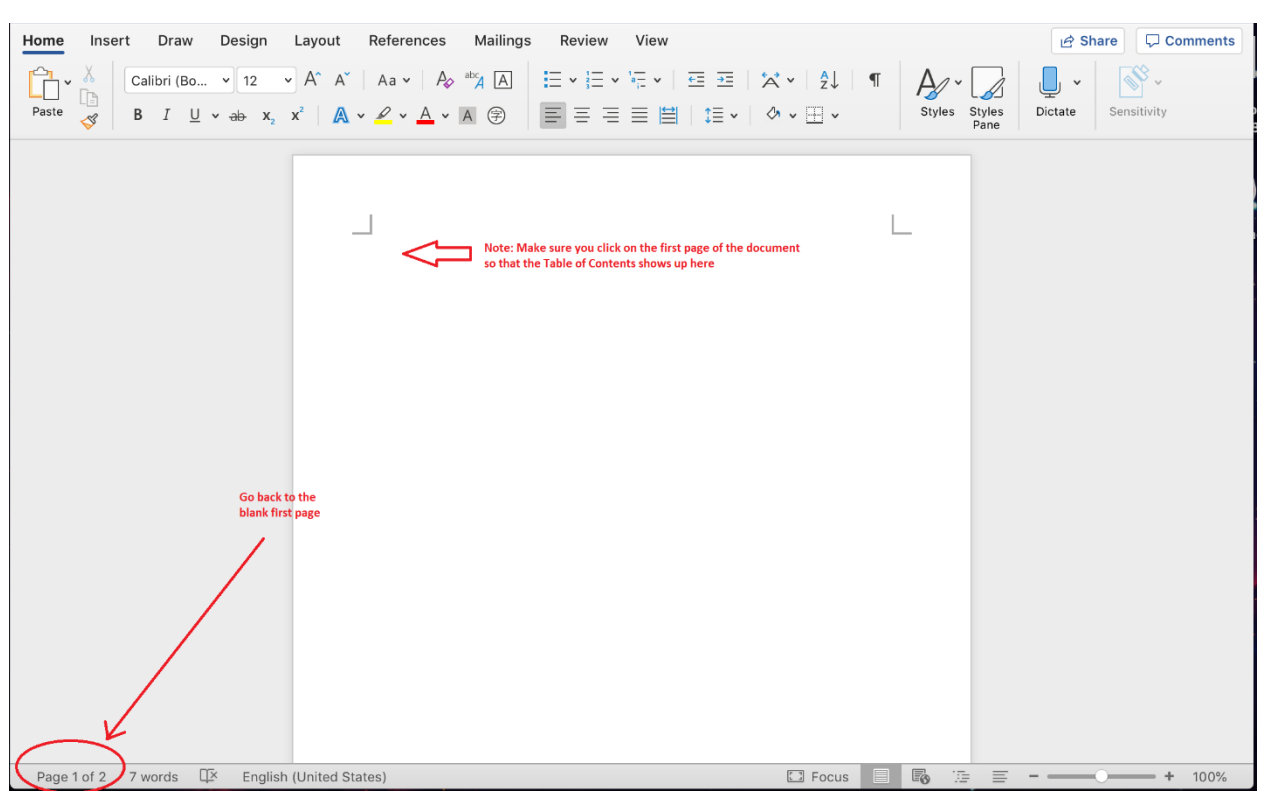

After all sections have been designated with a Heading style, Go back up to first (blank) page

Click on REFERENCES at the top, then select Table of Contents

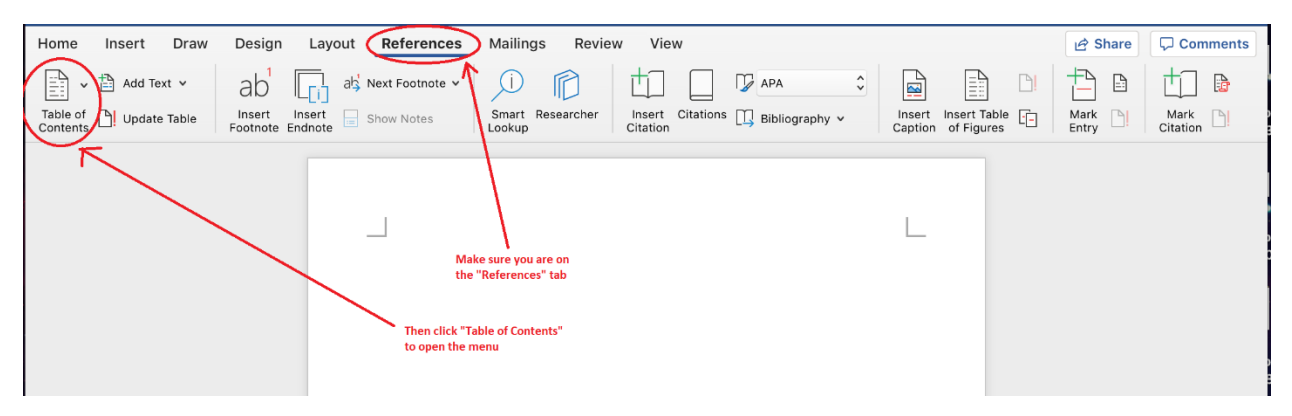

| Home Insert Draw Design Layout References                  | Mailings Review View                                                |                     | 🖻 Share 🖓 Comments       |
|------------------------------------------------------------|---------------------------------------------------------------------|---------------------|--------------------------|
| Add Text v ab <sup>1</sup> ak <sup>3</sup> Next Footnote v |                                                                     |                     |                          |
| Auton Table of Contents ents                               | Smart Researcher Insert Citations Dibliography ~<br>Lookup Citation | Insert Insert Table | Mark DI Mark DI Citation |
| Classic                                                    |                                                                     |                     |                          |
| Table of Contents                                          | In the menu that opens,                                             |                     |                          |
| Heading 1                                                  | - select classic                                                    |                     |                          |
| record 5                                                   |                                                                     |                     |                          |
| Contemporary                                               |                                                                     |                     |                          |
| Table of Contents                                          | •                                                                   |                     |                          |
| HEADING 1                                                  |                                                                     |                     |                          |
| HEADING 2                                                  |                                                                     |                     |                          |
| Formal                                                     |                                                                     |                     |                          |
| Table of Contents                                          |                                                                     |                     |                          |
| . HEADING 1                                                |                                                                     |                     |                          |
| HEADING 2                                                  |                                                                     |                     |                          |
|                                                            |                                                                     |                     |                          |
| Modern                                                     |                                                                     |                     |                          |
| Table of Contents                                          |                                                                     |                     |                          |
| Heading 1                                                  |                                                                     |                     |                          |
| Heading 3                                                  |                                                                     |                     |                          |
| Custom Table of Contents                                   |                                                                     |                     |                          |
| Remove Table of Contents                                   |                                                                     |                     |                          |
|                                                            | -                                                                   |                     |                          |
| Page 1 of 2 7 words 🕮 English (United States)              | C Focus                                                             |                     | <b>— +</b> 100%          |

Click on Classic on the left and then select OK

You should now be able to click on each section in the TOC in the first page to take you to the individual sections. You may have to use (Command+click) on the table first to enable this.

| Home Insert Draw Design                                                                                                    | ayout <b>References</b> Mailings Review View                                                                   | (                                                           | 순 Share 🖓 Comments |
|----------------------------------------------------------------------------------------------------|----------------------------------------------------------------------------------------------------|-------------------------------------------------------------|--------------------|
| Table of Update Table Insert Insert I | als Next Footnote V Ji Control Lookup Smart Researcher Lookup Bibl                                             | iography ~ Insert Insert Table Caption of Figures           | Mark DI Mark DI    |
|                                                                                                    |                                                                                                    |                                                             |                    |
|                                                                                                    |                                                                                                    | L                                                           |                    |
|                                                                                                    | Table of Contents                                                                                              |                                                             |                    |
|                                                                                                    | Section 1                                                                                                    | 2                                                           |                    |
|                                                                                                    | Subheader                                                                                                    | 2                                                           |                    |
|                                                                                                    | Section 3                                                                                                    | 2                                                           |                    |
|                                                                                                    | R                                                                                                    |                                                             |                    |
|                                                                                                    | The "Table of Contents" should then populate. To click<br>document, click on each section with the mouse. Once | through the<br>clickable, the mouse                         |                    |
|                                                                                                    | will become a pointed finger rather than an arrow                                                              | N (IL                                                       |                    |
|                                                                                                    |                                                                                                    |                                                             |                    |
|                                                                                                    |                                                                                                    |                                                             |                    |
|                                                                                                    |                                                                                                    |                                                             |                    |
|                                                                                                    |                                                                                                    | Note: You may need to<br>(Command+Click) on the table first |                    |

To see the navigational window on the left, click on View then Show/Hide then Navigation Panes and then click on Show Navigation Pane. This will allow you to click to individual sections.

| Home Insert Draw Design Layout References Mailings Review View To open the Navigation Pane, make 🖄 Share                                                                                                    | Comments |
|----------------------------------------------------------------------------------------------------|----------|
| Print Web       Draft       Focus Immersive Reader       Reller       Immersive Cridines       Immersive Cridines       Immer |          |
| Then check this box to open the Navisation Pane                                                                                                    |          |
|                                                                                                    |          |
| Section 1                                                                                                    |          |
| Subheader                                                                                                    |          |
| Section 2                                                                                                    |          |
| Section 3 Switch to the second tab to<br>one the "Table of Contents"                                                                                                    |          |
| navigation menu Table of Contents                                                                                                    |          |
| Section 1                                                                                                    |          |
| Subheader                                                                                                    |          |
| Section 2                                                                                                    |          |
| Section 3                                                                                                    |          |
|                                                                                                    |          |
|                                                                                                    |          |
|                                                                                                    |          |
|                                                                                                    |          |
|                                                                                                    |          |
|                                                                                                    |          |
|                                                                                                    |          |

You can keep as a Word doc or Save as PDF